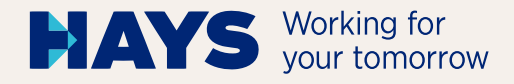

# UPLOAD ABRECHNUNGS-UNTERLAGEN

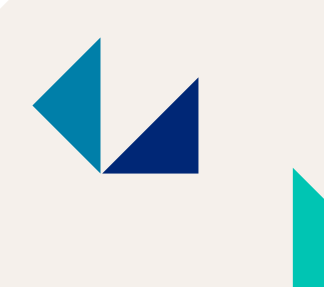

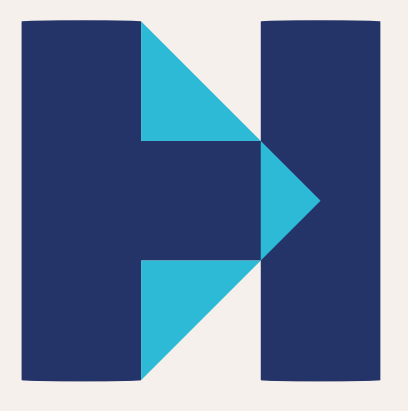

hays.de

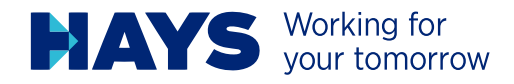

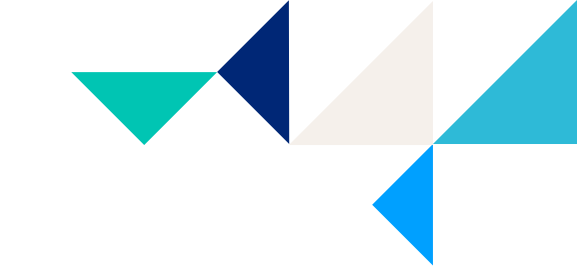

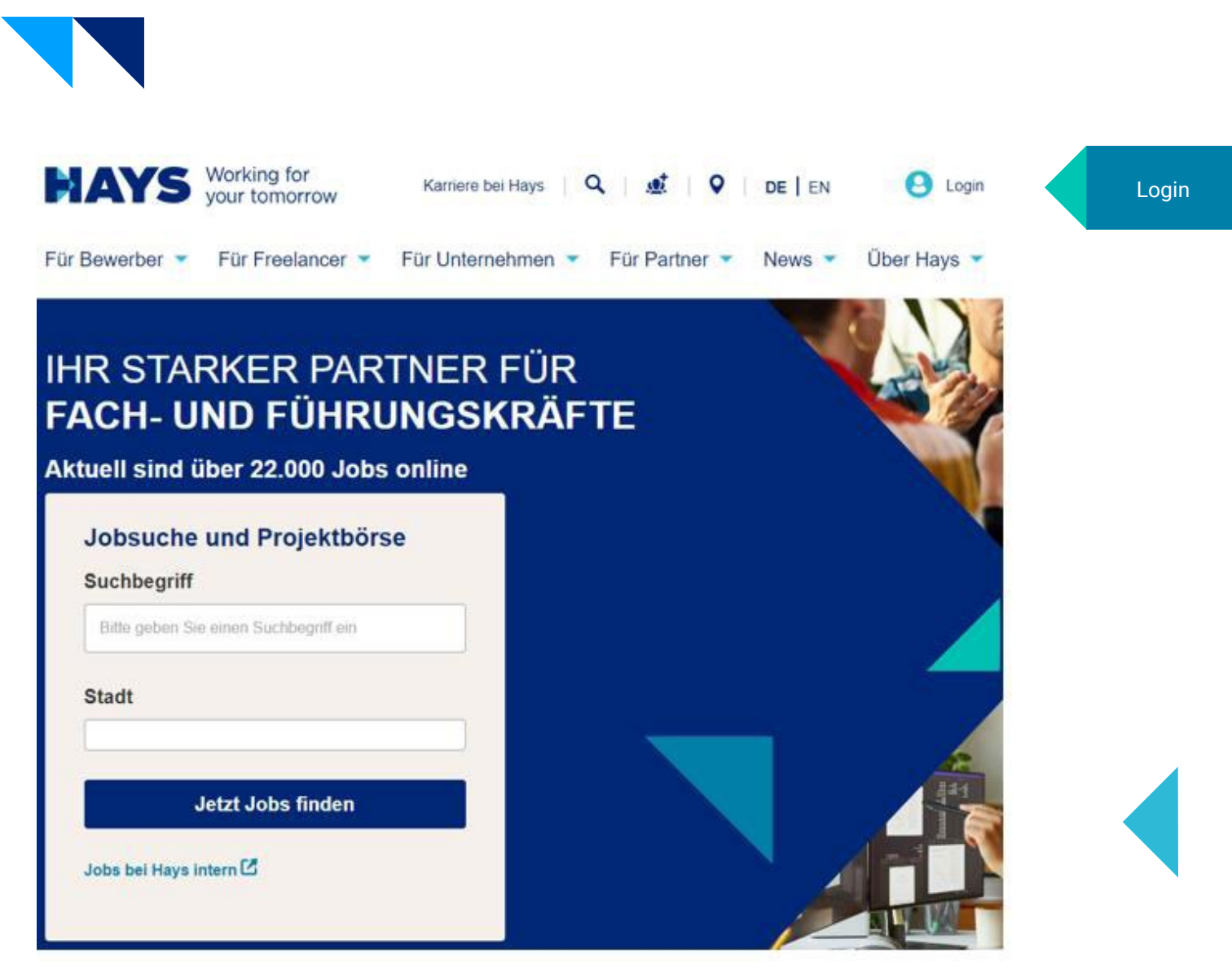

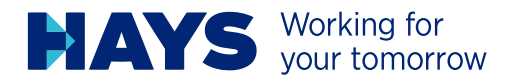

HAYS Working for your tomorrow

Sie sind hier hays de / Login

#### Logindaten eingeben

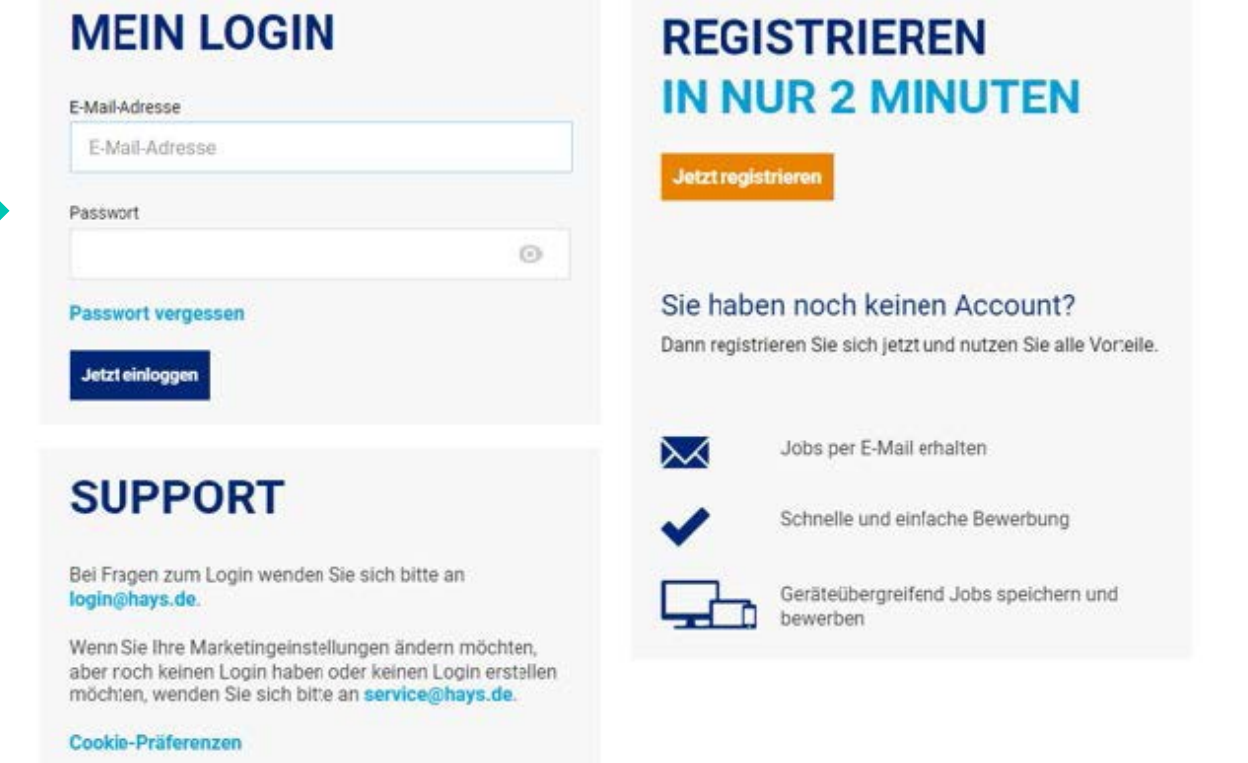

Bei Erstanmeldung ist eine Registrierung erforderlich

DE | EN | FR | DA

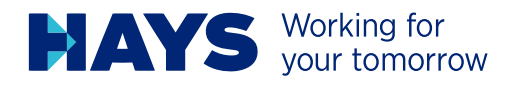

| MEINE REGISTRIERUNG                 |      |  |
|-------------------------------------|------|--|
| Anrede *                            |      |  |
| O Frau O Herr                       |      |  |
| Vorname *                           |      |  |
| 1                                   |      |  |
| Nachname *                          |      |  |
| E-Mail-Adresse *                    |      |  |
| E-Mail-Adresse wiederholen *        |      |  |
| Bitte legen Sie das Passwort fest * |      |  |
|                                     | ©    |  |
| Passwort wiederholen *              | <br> |  |
|                                     | 0    |  |

Bitte füllen Sie die Felder vollständig aus und setzen Sie einen Haken, um die Datenschutzerklärung zu bestätigen. Klicken Sie anschließend auf "Senden".

Ihre Logindaten erhalten Sie per E-Mail.

| The strength of the strength of the strengt |                         |                             |
|----------------------------------------------------------------------------------------------------|-------------------------|-----------------------------|
| Job addison dans job dia                                                                                                    | Datasachutzackiacuna sa | lanan und vanstandan haba 3 |
| ich erware, uass ich ale                                                                                                    | parenouncermanning ge   | resen unu reistenuen neue.  |

Ich möchte von Hays auf mich individuell, zugeschnittene Informationen zu Jobs, Karriere, Weiterbildung, Projekten, seinen Dienstleistungen, und seinem Portfolio erhalten.

Des Weiteren darf Hays meine Daten für Zwecke der Marktforschung verwenden, um damit das Angebot von Hays noch weiter zu verbessem. Hays darf meine E-Mail-Adresse und/oder Telefonnumer außerdem in pseudonymer Weise an Werbestner, auch außerhalb des europäischen Wirtschaftsraumes, weitergeben, um auf deren Webseiten auf mich individuell zugeschnittene Werbung von Hays einzuspielen. Weitere Informationen hierzu befinden sich in der Datenschutzerklärung.

Maine hier abgegebene Einwilligung gift auf Widsruft, den ich jederseit mit Wirkung für die Zukahn arklären kann, z.B. direkt in einer E-Mail über den Abmeide-Link. Wir varabeiten ihre eingegebenen Daten im Einkang mit unsarer Defanschutzerklärung. Den finden Sie auch weitere Hinweites rund um here Einwilligungen, ihre Rechte und eine Auflistung eiler Hays-Lintemehmen in Deutschland, Östermeich und der Schweitz, sowie unsarer Werbgertnet.

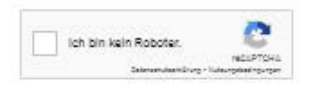

\*Pflichtfeld

Senden

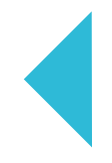

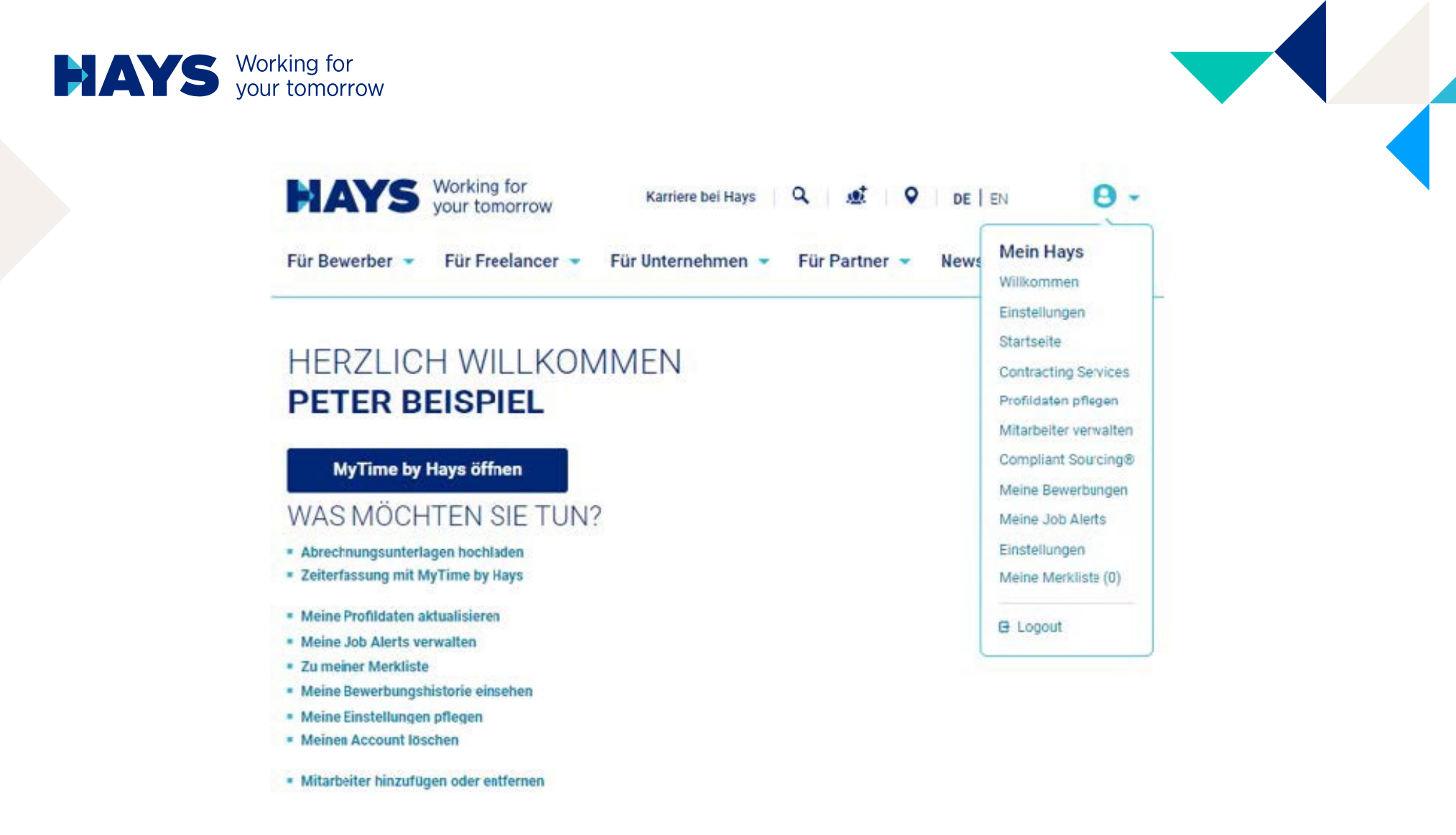

In den Upload-Bereich gelangen Sie über die Schaltfläche "Abrechnungsunterlagen hochladen" oder alternativ über den Bereich "Contracting Services"

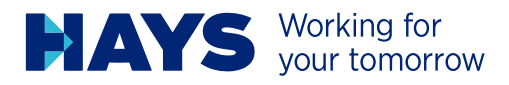

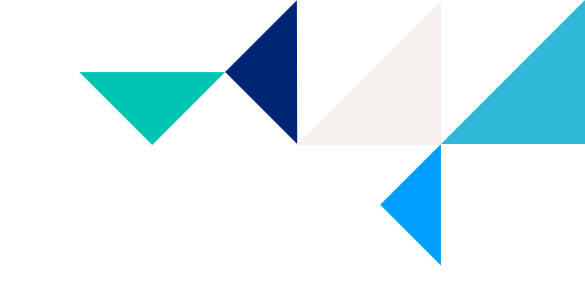

6

Sie sind hier. hays.de / Mein Hays / Kandidaten / Contracting Services / Abrechnungsunterlagen hochladen

## UPLOAD MEINER ABRECHNUNGSUNTERLAGEN

Hinweis: Falls der Upload bei Ihnen nicht richtig funktioniert, nutzen Sie bitte den Chrome-Browser.

Bitte wählen Sie hier die Projektnummer aus und laden Sie die entsprechenden PDF-Dateien hoch. Als Leistungsperiode tragen Sie bitte den gemäß Ihren Abrechnungsunterlagen abgerechneten Leistungszeitraum ein.

#### BITTE KLICKEN SIE HIER, UM IHRE KREDITORENNUMMER UND PIN EINZUGEBEN.

| Projektnummer*: |  |  |  |
|-----------------|--|--|--|
| 1               |  |  |  |

For job seekers • For freelancers • For employers • For partners • News • About Hays •

You are here: hays.de / My Hays / Applicants / Contracting services / Creditors PIN

# LINK CREDITORS PIN WITH YOUR LOGIN

| Please enter your vendor | number and PIN. |             |
|--------------------------|-----------------|-------------|
| Creditor Number          | PIN             |             |
| 123456                   | 123456          | Link number |

### VERKNÜPFEN SIE KREDITORENNUMMERN MIT IHREM LOGIN

Geben Sie bitte Ihre Kreditorennummer und PIN ein.

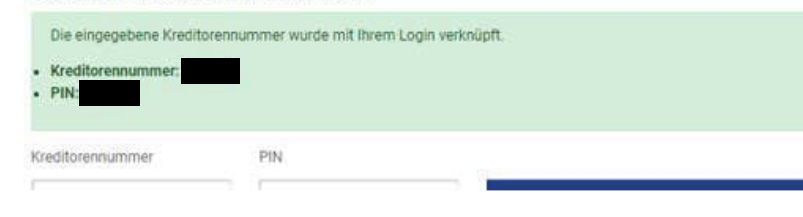

Um die Projekte aller Ihrer Mitarbeitenden zu sehen, müssen Sie zunächst Ihre Kreditorennummer mit Ihren PIN-Nummer verknüpfen.

Die PIN-Nummer sollte Ihnen bereits vor Start des ersten Projektes vor liegen.

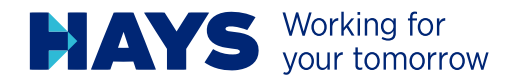

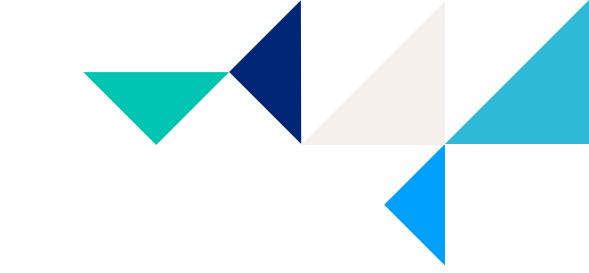

Sie sind hier: hays.de / Mein Hays / Kandidaten / Contracting Services / Abrechnungsunterlagen hochladen

# UPLOAD MEINER ABRECHNUNGSUNTERLAGEN

Hinweis: Falls der Upload bei Ihnen nicht richtig funktioniert, nutzen Sie bitte den Chrome-Browser.

Bitte wählen Sie hier die Projektnummer aus und laden Sie die entsprechenden PDF-Dateien hoch. Als Leistungsperiode tragen Sie bitte den gemäß Ihren Abrechnungsunterlagen abgerechneten Leistungszeitraum ein.

#### BITTE KLICKEN SIE HIER, UM IHRE KREDITORENNUMMER UND PIN EINZUGEBEN.

| 60-C-214611-01 / 60C0029056003 (Juni 2020 - Dezember 2023)                                                                                    |                          |
|----------------------------------------------------------------------------------------------------|--------------------------|
| Leistungsperiode*                                                                                                    |                          |
| Jul, 2023                                                                                                    |                          |
| Erweiterte Eingabernethode                                                                                                    |                          |
| Erweiterte Eingabemethode<br>Um Ihre Abrechnungsunterlagen noch schneller bearbeiten zu können, geben Sie<br>Belegdatum:<br>8 💌 Aug. 💌 2023 💌 | bitte folgende Daten an: |

Über die Dropdown Felder können Sie Ihre Projekte und den jeweiligen Leistungsmonat auswählen.

Geben Sie hier Ihr Belegdatum ein. Bitte beachten Sie, dass das Belegdatum NICHT in der Zukunft liegen darf.

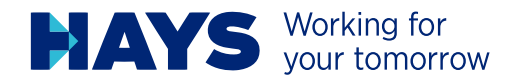

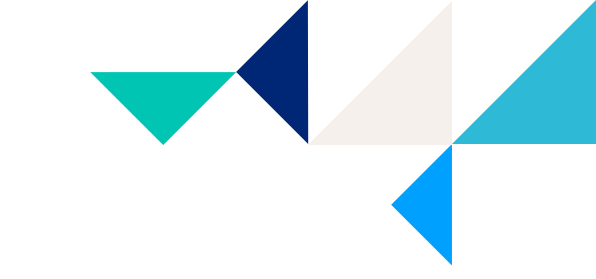

#### Stundennachweis

DATEIEN ZUM HOCHLADEN HIER HINZIEHEN (ODER KLICKEN)

Bitte ziehen Sie Ihre Unterlagen in die entsprechenden Felder

- Stundennachweis
- Reisekostenbelege (sofern vorhanden)

Bitte beachten Sie, dass Unterlagen ausschließlich als PDF hochgeladen und verarbeitetet werden können.

Die maximale Dateigröße darf 2 MB nicht überschreiten.

Achtung! Diese Dokumente werden erst verschickt, wenn Sie unten auf der Seite den Button "Jetzt Abrechnungsunterlagen an Hays schicken" drücken.

#### Reisekostenbelege

Wichtiger Hinweis: Bitte beachten Sie, dass eine fristgerechte Bearbeitung Ihrer Unterlagen nur mit vollständig ausgefülltem Hays-Reisekostensheet möglich ist und wir, gemäß unserer Reisekostenrichtlinie, für jede Position einen entsprechenden Nachweis benötigen. Beides finden Sie auch in unserem Downloadbereich.

> DATEIEN ZUM HOCHLADEN HIER HINZIEHEN (ODER KLICKEN)

> > 2

Achtung! Diese Dokumente werden erst verschickt, wenn Sie unten auf der Seite den Button 'Jetzt Abrechnungsunterlagen an Hays schicken' drücken.

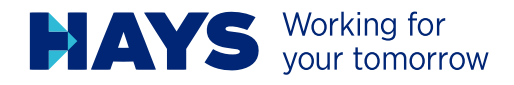

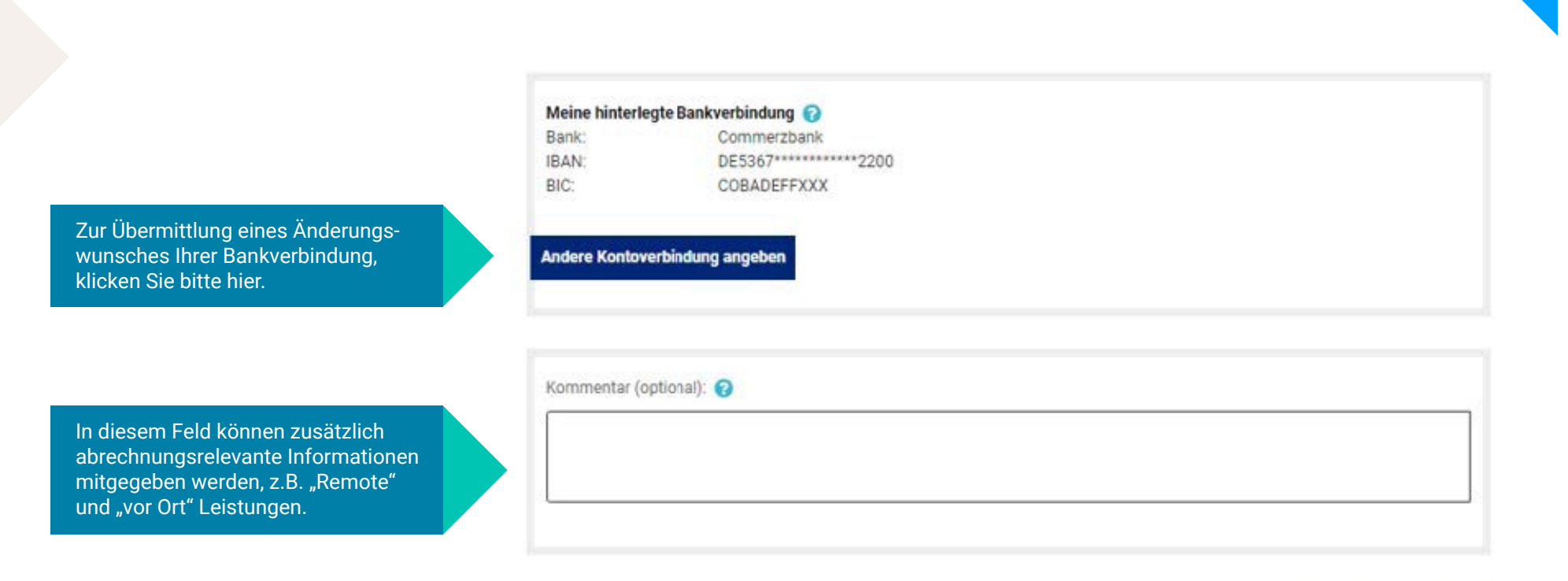

JETZT ABRECHNUNGSUNTERLAGEN AN HAYS SCHICKEN

Sind Ihre Unterlagen vollständig, klicken Sie auf "Jetzt Abrechnungsunterlagen an Hays schicken"

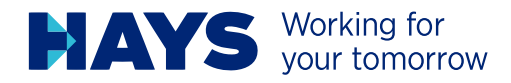

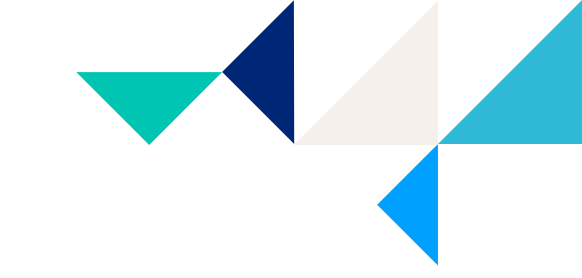

JETZT ABRECHNUNGSUNTERLAGEN AN HAYS SCHICKEN

Vielen Dank! Ihre Abrechnungsunterlagen wurden erfolgreich an uns versandt.

Projektnummer: 60C21461101

Hochgeladene Dateien:

TESTDATEL.pdf

Bestätigung nach erfolgreichem Upload

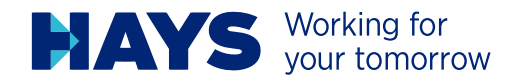

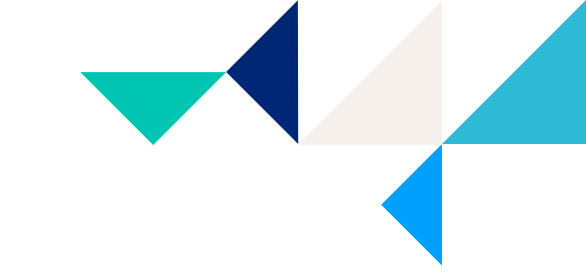

## MEHR INFORMATIONEN ZUM RECHNUNGSUPLOAD

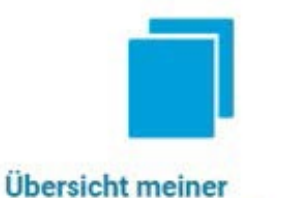

Abrechnungsdaten

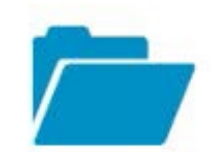

Übersicht meiner hochgeladenen Daten Hier erhalten Sie eine Übersicht Ihrer erfolgreich hochgeladenen Dateien

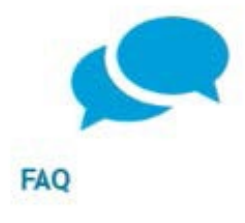

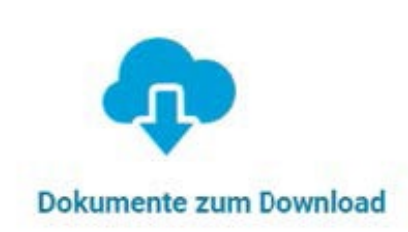

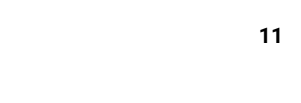

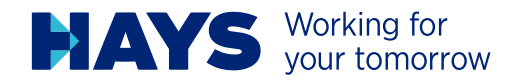

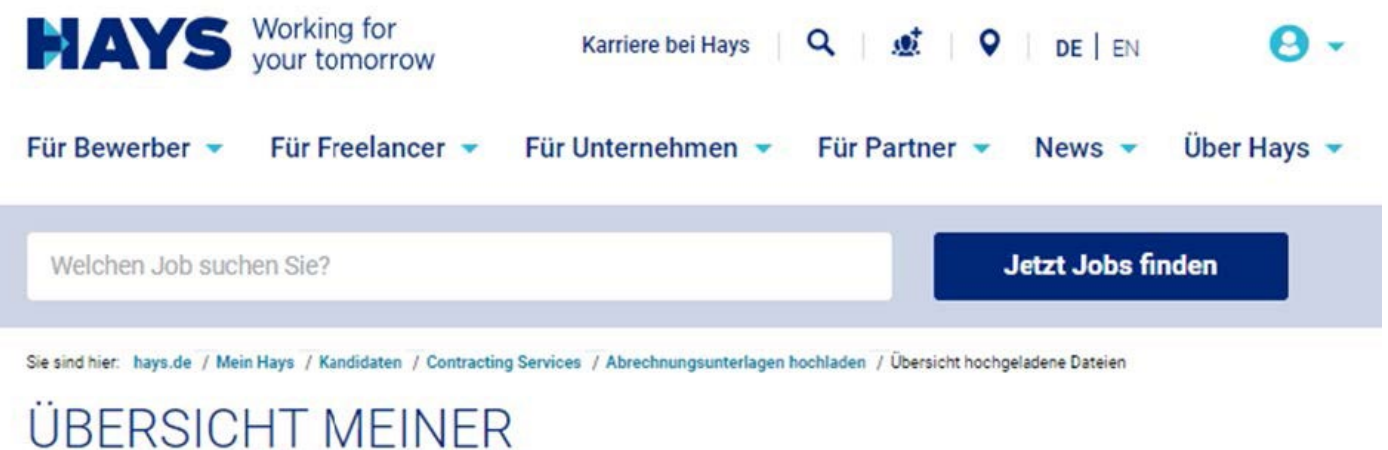

# HOCHGELADENEN DATEIEN

Hier finden Sie eine Übersicht Ihrer hochgeladenen Dateien der letzten 12 Wochen.

Für allgemeine Fragen zum Gutschriftverfahren wenden Sie sich bitte an Ihren zuständigen Sachbearbeiter oder an GSV-Datenerfassung@hays.de.

| Upload am  | Belegnummer | Belegdatum | Dateiname    | Sachbearbeiter |
|------------|-------------|------------|--------------|----------------|
| 08/08/2023 |             | 08/08/2023 | TESTDATELpdf | Lorena Beck    |

Übersicht der hochgeladenen Dateien

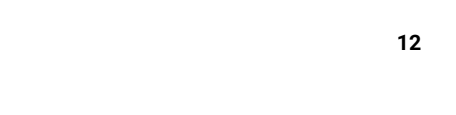